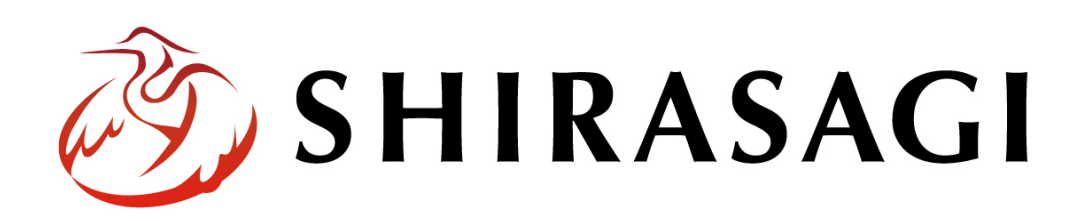

管理画面操作マニュアル「アーカイブ」

v1.19.1 2025 年 7 月 10 日更新

# 目次

| 1. | アー  | カイブ             | 3 |
|----|-----|-----------------|---|
|    | 1-1 | アーカイブの閲覧        | 3 |
|    | 1-2 | アーカイブフォルダーの新規作成 | 4 |
|    | 1-3 | アーカイブフォルダーの編集1  | 2 |
|    | 1-4 | アーカイブフォルダーの削除1  | 2 |
|    |     |                 |   |

## 1. アーカイブ

### 1-1 アーカイブの閲覧

アーカイブは、月ごとのページのアーカイブを作成する機能です。特定のフォルダー配下 に作成することで、そのフォルダー内のページのアーカイブを作成します。

#### 例) https://demo.ss-proj.org/docs/archive/202507

→数字の部分はアーカイブを表示する年月を入れます。

| 本文へ ご利                                     | <b>目案内</b> 言語を選択 ▼ // ふりがなをつける | 🜒)読み上げる   背景色 白 📑  | 黒 文字サイズ 小さく 標準 大              |
|--------------------------------------------|--------------------------------|--------------------|-------------------------------|
| 🛠 シラサギ市                                    | (サイト内検索                        | Q<br>お問い合<br>注目ワード | <b>bせ</b> 組織案内<br>マイナンバー 防災情報 |
| くらし・手続き 子育て・教育                             | 健康・福祉観光・文化・スス                  | パーツ 産業・仕事          | 市政情報                          |
| <u>HOME</u> > 記事 > アーカイブ                   |                                |                    |                               |
| アーカイブ                                      |                                |                    | くらしのガイド                       |
| 2025年7月<br>2025年7月6日 <u>テスト記事(FAQ記事リンク</u> | )                              | 1                  | でで<br>雑婚 妊娠・出産                |
| 2025年7月1日 シラサギ市結婚新生活支援事                    | <u>業(補助金)について</u>              | ***                |                               |
| 2025年7月1日 <u>離婚届(離婚するときの戸籍</u>             | <u>の届出)について</u>                | 子育                 | て教育                           |
| 2025年7月1日 <u>婚姻届(結婚するときの戸籍</u>             | <u>の届出)について</u>                |                    |                               |
| 2025年7月1日 「シラサギ市 秋の収穫祭り                    | <u>」開催告知</u>                   | 引越し・               | 注まい 就職・退職                     |

#### 1-2 アーカイブフォルダーの新規作成

- (1) 上部メニューの[フォルダー]をクリックします。
  - ※ v 1.19.0 以前のバージョンは 左メニューに表示されています。

| <li>  SHIRASAGI</li> | 🔅 サイト管理 🎎 グループ 💟 メール                             |
|----------------------|--------------------------------------------------|
| 自治体サンプル              | トップ ショートカット                                      |
|                      | 🚇 フォルダー 📄 固定ページ 象 パーツ 🏢 レイアウト … その他              |
| Q                    | お知らせ                                             |
| サイトプレビュー             | <b>0月00日18:00 ~ メンテナンスのお知らせ</b> 2025/06/01 06:03 |
| → ショートカット            | 操作方法マニュアル 2025/06/01 06:03                       |
| ≥Ö <sup>z</sup> LINE |                                                  |
| ☆ 共有ファイル             | ショートカット                                          |
| ☆ サイト内検索             | CSS<br>#165 2025/06/01 06:01 css アップローダー 公開中     |

(2) アーカイブを作成するフォルダーをクリックします。

| + 観光・文化・スポーツ        | javascript                                              |
|---------------------|---------------------------------------------------------|
| + 観光情報              | □ #168 2025/07/01 06:01 dataset アップローダー 公開中             |
| + 健康・福祉             |                                                         |
| + キービジュアル           | U #2 201 5/07/01 06:01 docs 記事 公開中                      |
| + 広報シラサギ            |                                                         |
| + 子育て・教育            | □ 申請書ダリノレード<br>#152 2025/07/01 06:01 download カテゴリー 公開中 |
| 土 くらし・手続き           |                                                         |
| <ul> <li></li></ul> | □ メールマガジン<br>#180 2025/07/01 06:01 ezine メールマガジン 公開中    |

(3) [フォルダー]をクリックします。

| 🤣 SHIRASAGI | 🔅 サイト管理 💵 グループ 💟 メール                              |
|-------------|---------------------------------------------------|
| 自治体サンプル     | トップ 記事                                            |
|             | 🚇 フォルダー 👔 固定ページ 象 パーツ 🏢 レ                         |
| Q           | ③ 新規作成 ③ ダウンロード ④ インポート                           |
| サイトプレビュー    | 削除する         公開にする         非公開にする                 |
| 記事          |                                                   |
| ③ 記事ページ     | ○ 上の階層へ                                           |
| ◎ 公開待ち      | □ シラサギ市結婚新生活支援事業(補助金)について                         |
| ③ 非公開       | □ #48 更新日時:2025/07/01 06:02 公開日時:2025/07/01 06:02 |
| ⑦ 公開終了間近    | □ 「シラサギ市 秋の収穫祭り」開催告知                              |

(4) [新規作成]をクリックします。

| 🤣 SHIRASAGI                                    | 🔅 サイト管理 😃 グループ 🗹 メール                                        |
|------------------------------------------------|-------------------------------------------------------------|
| 自治体サンプル                                        | トップ 記事                                                      |
| $\oplus$                                       | 🖴 フォルダー 📲 固定ページ 象 パーツ 🏢 レイアウト 🏟 フォルダー設定 … その他               |
|                                                | ③ 新規作成   ② ダウンロード   ③ インポート                                 |
| サイトプレビュー                                       | フォルダー         C         回 削除する         公開にする         非公開にする |
| <ul> <li>→ ショートカット</li> <li>✓ サイト設定</li> </ul> | <ul> <li>         ・</li></ul>                               |

(5) フォルダー属性で[変更する]をクリックし、[標準機能]-[アーカイブ]を選択します。

| 0.2 |             |                                                               |
|-----|-------------|---------------------------------------------------------------|
| 80  | 記事          | 記事リスト 記事検索 地図検索 定型エクスポート                                      |
|     | 揭示板         | 揭示板 安否揭示板                                                     |
|     | カテゴリー       | カテゴリーリスト ページリスト                                               |
|     | チャット        | チャットポット                                                       |
|     | CKAN        | 新着                                                            |
| 20  | 標準機能        |                                                               |
| 80  | フォルダーリスト ペー | -ジリスト 取り込みページ アーカイブ 写真一覧 グループ別ページリスト サイト内検索 LINE HUB 定型フォーム絞込 |
| 8/  | イベント        |                                                               |

#### (6) 必要事項を入力します。

| 基本情報      |                 |
|-----------|-----------------|
| フォルダー属性 😢 | 標準機能/アーカイブ 変更する |
| タイトル 😢    |                 |
| 一覧用タイトル 💡 |                 |
| フォルダー名 😢  |                 |
| レイアウト 😮   | <b>•</b>        |

- [タイトル]… ページのタイトルに利用し、ブラウザのタイトルバーやページタ イトルに表示されます。
- [一覧用タイトル]… 一覧のタイトルに利用されます。未設定の場合はタイトル が流用されます。
- [フォルダー名]… ファイル名は URL に利用します。半角英数字で入力してく ださい。.html などの拡張子の記述は不要です。

| フォルダー設定    |              |
|------------|--------------|
| ページレイアウト 😢 | ▼            |
| 並び順 😢      | 0            |
| ショートカット 😢  | 非表示 ▼        |
| 既定のモジュール 😢 | 標準機能/アーカイブ ▼ |

[レイアウト]… フォルダーのレイアウトを選択します。

[ページレイアウト]… ページのレイアウトを選択します。初期値は上位のフォ ルダーの設定を継承しています。

[並び順]… フォルダーの並び順の設定で「指定順」を指定している場合に利用 します。数字が大きいほど一覧ページの下位にリンクが表示されます。

[ショートカット]… 表示を選択することで管理画面のサイトトップ「コンテン ツ」に表示されます。

[既定のモジュール]… サイトトップ「コンテンツ」から遷移したときの「モジ ュール」を設定します。

| メタ情報    |          |
|---------|----------|
| キーワード 😢 |          |
| 概要 ?    |          |
|         | <i>i</i> |
| שעד 😢   |          |
|         | 6        |

[キーワード]… 検索エンジン用のキーワードの設定に利用します。「,」で区切 ることにより複数のキーワードの設定が可能です。

[概要]… 検索エンジン用のページ概要の設定に利用します。

[サマリー]… 一覧ページで表示するページの概要に利用します。一覧系のフォ ルダーのループ HTML の設定で下記のように記述した箇所に表示されます。 #{summary}

| アーカイブ用表示設定 |        |  |
|------------|--------|--|
| 表示設定 💡     | リスト表示・ |  |

[表示設定]… 月次表示の場合、リスト表示またはカレンダー表示が選択できま す。

| リスト表示       |             |
|-------------|-------------|
| 検索条件(URL) 😢 | docs        |
| 並び順 😢       |             |
| 表示件数 😯      | 20          |
| NEWマーク期間 😢  | 1           |
| ループHTML形式 😮 | SHIRASAGI 🗸 |
| 上部HTML 👔    | 1           |
| ループHTML 😢   | 直接入力する ▼    |
| 下部HTML ?    | 1           |
| ページ未検出時表示 😲 | ~           |
| 代替HTML 😢    | 1           |
| ループHTML 🚷   | 1           |

[検索条件(URL)]… 自フォルダー内のリスト以外で表示するリストのフォルダ 一名を記述します。

改行することで複数のファルダーを指定することが可能です。

例:

oshirase

oshirase/event

shisei/jinji

[並び順]… どういった順でリストを並べるかを指定します。

[表示件数]… リストの表示件数を指定します。

[NEW マーク期間]… 設定した期間内に作成されたページへのリンクに NEW マークを付与するための class がふられます。

[ループ HTML 形式]… ループ HTML 形式の形式を選択します。

SHIRASAGI: シラサギ形式で上部 HTML, ループ HTML, 下部 HTML を 記述します。

Liquid: Liquid 形式でループ HTML を記述します。

[上部 HTML]… リスト部分の上部に任意の内容の HTML を記述することが可 能です。

#{parent\_name} 親フォルダーの名前が表示されます。

#{parent.parent\_name} 親フォルダーの親フォルダー名が表示されます。

#{part\_name} 現在のパーツの名前が表示されます。

#{part\_parent\_name} 現在のパーツの親フォルダー名が表示されます。

#{part\_parent.parent\_name} 現在のパーツの親フォルダーの親フォルダー名 が表示されます。

#{if 条件分岐タグ A}内容 A#{end} 条件分岐タグ A が true のとき、内容 A を 表示します。

#{if 条件分岐タグ A}内容 A#{elsif 条件分岐タグ B}内容 B#{end} 条件分岐タグ A が true の場合は内容 A、条件分岐タグ A が false かつ条件分岐タグ B が true の場合は内容 B を表示します。

#{if 条件分岐タグ A}内容 A#{else}内容 B#{end} 条件分岐タグ A が true の場合 は内容 A、false の場合は内容 B を表示します。

条件分岐タグ:

· is\_page() ページならば true, それ以外は false を返します。

· is\_node() フォルダーならば true, それ以外は false を返します。

- in\_node('/docs') ファイル名が docs から始まるならば true, それ以外は false を返します。

- has\_pages()現在のフォルダーにページがある、または現在のフォルダーのカ テゴリーに所属しているならば true, それ以外は false を返します。 使用例:

<article class="#{class}">

<header>

<h2><a href="#{url}">#{name}</a></h2>

</header>

```
#{summary}
```

</article>

[ループ HTML]… 自動生成されたリスト表示部分の HTML を指定することが 可能です。ループ HTML を選択または直接記入することが可能です。下記の ように記述します。

#{class} リンク先のファイル名が表示されます。ファイル名に拡張子がある場合、拡張子を除いた部分が表示されます。

#{date} リンク先のページの公開日時が「2015/4/1」の形式で表示されます。 #{date.default} リンク先のページの公開日時が「2015/4/1」の形式で表示さ れます。

#{date.iso} リンク先のページの公開日時が「2015-04-01」の形式で表示され ます。

**#{date.long**} リンク先のページの公開日時が「2015 年 4 月 1 日」の形式で表示されます。

#{date.short} リンク先のページの公開日時が「4/1」の形式で表示されます。 #{time} リンク先のページの公開日時が「2015/4/1 12:34」の形式で表示され ます。

#{time.default} リンク先のページの公開日時が「2015/4/1 12:34」の形式で表示されます。

#{time.iso} リンク先のページの公開日時が「2015-4-1 12:34」の形式で表示 されます。

#{time.long} リンク先のページの公開日時が「2015 年 4 月 1 日 12 時 34 分」 の形式で表示されます。

#{time.short} リンク先のページの公開日時が「15/04/01 12:34」の形式で表示されます。

#{url} リンク先ページの URL が表示されます。

#{name} リンク先ページのタイトルが表示されます。

#{index\_name} リンク先ページの一覧用タイトルが表示されます。未設定の 場合はタイトルが表示されます。

#{summary} リンク先ページの Summary が表示されます。

#{html} リンク先ページの本文が表示されます。

#{current} 現在訪問しているページと URL が同一の場合、class に current が付与されます。

**#**{new} リンク先のページ公開日時が NEW マーク期間の範囲内の場合、class に new が付与されます。

#{id} リンク先のファイル ID が表示されます。

#{group} リンク先ページの所有グループが表示されます。

#{groups} リンク先ページの全ての所有グループが表示されます。

#{img.src} リンク先ページ内に画像が存在する場合、リンク先ページの先頭の 画像が表示されます。それ以外の場合、既定のパスが表示されます。

#{categories} リンク先ページ内がカテゴリーに関連付けられている場合、リ

ンク先ページのカテゴリリストが表示されます。

#{pages.count} リンク先ページ内にページが存在する場合、リンク先ページ 内のページ数が表示されます。

#{tags} リンク先ページのタグが表示されます。

#{child\_items} フォルダー内のフォルダーやページが子リストで表示されます。 #{category\_nodes} フォルダー内のカテゴリーフォルダーが子リストで表示さ れます。

#{category\_pages} カテゴリーが設定されたページが子リストで表示されます。 #{child\_nodes} フォルダー内のフォルダーが子リストで表示されます。

#{child\_pages} フォルダー内のページが子リストで表示されます。

[下部 HTML]… リスト部分の下部に任意の内容を HTML で記述することが可能です。上部 HTML と同じテンプレートが使用できます。

[ページ未検出時表示]… ページが見つからない時、上部 HTML と下部 HTML を表示するか設定できます。

[代替 HTML]… ページが見つからない時、ループ HTML の代わりに表示する HTML を記述することが可能です。

[ループ HTML]… Liquid 形式で記述します。

使用例:

{% for page in pages %}

<article class="item-{{ page.css\_class }} {% if page.new? %}new{% endif %} {% if page.current? %}current{% endif %}">

<header>

<time datetime="{{ page.date }}">{{ page.date | ss\_date:

"long" }}</time>

<h2><a href="{{ page.url }}">{{ page.index\_name | default: page.name }}</a>

</header>

{{ page.summary }}

```
</article>
```

{% endfor %}

| │公開設定  |        |
|--------|--------|
| ステータス  | ☆開 ✓   |
| 公開日時 😢 | 手動入力 ✔ |

[ステータス]… ページの「公開」「非公開」を選択します。

[公開日時]… 更新日を特定の日時へ変更したい場合に設定します。省略した場合は、更新日が表示されます。

| 管理権限     |                 |    |
|----------|-----------------|----|
| 管理グループ 😢 | グループを選択する       |    |
|          | グループ名           |    |
|          | シラサギ市/企画政策部/政策課 | 削除 |

[管理グループ]… このページを編集可能にするグループを選択します。 [グループを選択する]と下記の画面が表示されます。該当するチェックボックス をチェックして[グループを設定する]をクリックすると、記事入力画面に戻り ます。グループの一部を入力して[グループを検索]をクリックして、グループ を検索することもできます。

※この入力エリアは[権限]をクリックすると表示されます。

|         | グループを挟奏 |
|---------|---------|
| グループ名   |         |
| ▲ シラサギ市 |         |
| ▶ 企画政策部 |         |
| ▶ 危機管理部 |         |

(7) [設定]をクリックすると、フォルダーが作成されます。

| 保存 | キャンセル |
|----|-------|
|    |       |

#### 1-3 アーカイブフォルダーの編集

(1) 編集したいアーカイブフォルダーのチェックボックスとタイトル以外の場所をクリッ クした場合に表示されるウィンドウ内の[編集する]をクリックして、編集します。

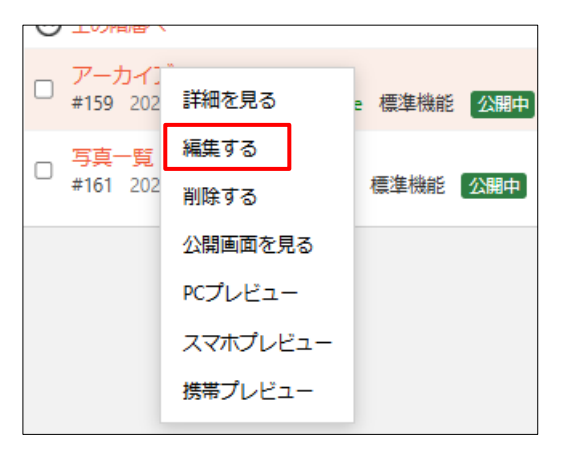

(2) 編集後、[保存]をクリックします。

# 保存キャンセル

#### 1-4 アーカイブフォルダーの削除

(1) フォルダー一覧でチェックボックスとタイトル以外の場所をクリックした場合に表示されるウィンドウ内の[削除する]をクリックします。

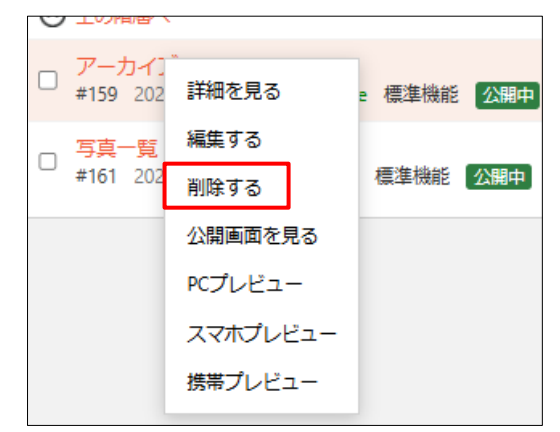

(2) 削除確認画面で、[削除]をクリックします。